# **Academic Standing**

### **Create Academic Standing Actions**

| aadamia Otandina T         | - hla      | <u> </u>                      | adding raise       |               |        |
|----------------------------|------------|-------------------------------|--------------------|---------------|--------|
| cademic standing i         | able       |                               |                    |               |        |
| Academic Institution:      | CICMP      | Channel Islands               |                    |               |        |
| Academic Career:           | UGRD       | Undergraduate                 |                    |               |        |
|                            |            |                               |                    | View All 🔳 1  | of 1 🛛 |
| Effective Date:            | 01/01/190  | 1 Status:                     | Active 🗸           | E             | + -    |
|                            |            |                               |                    | <u>View 1</u> | 6 🕨    |
| *Academic Standing Action: | DISA       |                               |                    | +             |        |
| *Description:              | Admin Aca  | ad Disqualification           | Short Description: | AdmAcDisq     |        |
| *Academic Standing Status: | Dismisse   | ed 🗸 🗸                        |                    |               |        |
| *Formal Description:       | Administra | ative Academic Disqualificati | on                 |               |        |
| *Internal Description:     | Administra | ative Academic Disqualificati | on                 |               |        |
| 'Transcript Level:         | Official   | *                             |                    |               |        |
| Transon pr 20101           |            |                               |                    |               |        |

Executive Order No 823 requires the following actions be set up:

- DISA Administrative Academic Disqualification
- DISM Acad Disqualification Manual
- **DISQ** Academic Disqualification
- GOOD Good Standing
- PRBA Administrative Academic Probation
- PROB Academic Probation

## **Create an Academic Standing Rule**

| Academic Career: UGRD Und                                                | lergraduate                         | Channel Islands            |  |  |  |
|--------------------------------------------------------------------------|-------------------------------------|----------------------------|--|--|--|
| *Academic Standing Rule *E                                               | ffective Term Descr Description     | Short Description          |  |  |  |
| UGRD 202                                                                 | 5 🔍 Summer 2002                     | UGRD Rules + -             |  |  |  |
|                                                                          |                                     | View All 🔳 1 of 1 🕨        |  |  |  |
| Academic Standing Rule:                                                  | UGRD Effective Term: 2025           | Summer 2002                |  |  |  |
| GPA and Units Detail                                                     |                                     | <u>View 1</u> 🖪 1-6 of 6 🕨 |  |  |  |
| Seq. No: 20 *Academic S                                                  | tanding Action: DISQ 🔍 Academic Dis | squalification + -         |  |  |  |
| Cumulative GPA:                                                          | LT C 1.500 And/Or: And              | ~                          |  |  |  |
| Current Term GPA:                                                        | <u> </u>                            |                            |  |  |  |
| Cumulative Units Passed:                                                 | LT C 30.000 And/Or: And             | *                          |  |  |  |
| Current Units Passed:                                                    | <u> </u>                            |                            |  |  |  |
| Cumulative Units Attempted:                                              | <u> </u>                            |                            |  |  |  |
| Current Units Attempted:                                                 | <u> </u>                            |                            |  |  |  |
| Academic Year GPA:                                                       | C Exclude No GP                     | A Attempted Units          |  |  |  |
|                                                                          |                                     |                            |  |  |  |
| Seq. No: 30 'Academic Standing Action: DISQ Q. Academic Disqualification |                                     |                            |  |  |  |
| Cumulative GPA:                                                          | LT 🔍 1.700 And/Or: And              | ~                          |  |  |  |
| Current Term GPA:                                                        | Q                                   |                            |  |  |  |
| Cumulative Units Passed:                                                 | LT 🔍 60.000 And/Or: And             | *                          |  |  |  |

The following rules are given in the Executive Order No 823:

**Academic Probation:** Undergraduate students with a cumulative grade point average below 2.0. Will be removed when cumulative grade point average becomes greater than 2.0

**Academic Disqualification:** Undergraduate student on academic probation is subject to academic disquification when:

- Freshman (below 30 units) student falls below a cumulative grade point average of 1.5
- Sophmore (30-59 units) student falls below a cumulative grade point average of 1.7
- Junior (60 89 units) student falls below a cumulative grade point average of 1.85
- Senior (90 units and above) student falls below a cumulative grade point average of 1.95

An undergraduate student may also be put on academic disqualification when not on probation if:

- Students cumulative grade point average falls below 1.00
- Students cumulative grade point average is so low that in view of the student's overall educational record it seems unlikely that the deficiency will be removed within a reasonable period, as defined by campus academic policy.

Note: These people will use the academic disqualification manual code. **Administrative Academic Probation and Administrative Academic Disqualification:** These codes are manually placed codes and will not be assigned by the Academic Standing rule.

## **Run Academic Standing Process**

| Home > Manage Student Records > Manage Academic Records > Process > Acad Standing/Honors-Awards |                   |                    |                         |                                |                              | <u>Nev</u>        |             |
|-------------------------------------------------------------------------------------------------|-------------------|--------------------|-------------------------|--------------------------------|------------------------------|-------------------|-------------|
| Academic Standing/Honors and Awards                                                             |                   |                    |                         |                                |                              |                   |             |
| Run Control ID                                                                                  | : cistu           |                    |                         | <u>Report Manager</u> Pro      | ocess Monitor R              | un                |             |
|                                                                                                 |                   |                    |                         |                                |                              |                   |             |
| *Institution                                                                                    | *Career           | *Term              | Acad Program            | Calculate Academic<br>Standing | Calculate Honors<br>& Awards | *Date             |             |
|                                                                                                 |                   | 2038 🔍             | <u> </u>                | $\checkmark$                   |                              | 05/31/2003 🗊 🛨    |             |
|                                                                                                 |                   |                    |                         |                                |                              |                   |             |
| 🗐 Save) 🖸                                                                                       | Return to Search, | ) (∔≣ Next in List | ) (†≣ Previous in List) |                                |                              | (El-Add) (2 Updat | te/Display) |

#### View or Add Academic Standing Value to Student

i.

| zabeth velasco            |                    | D: 00000716           | 5.8 0.U                   |                              |
|---------------------------|--------------------|-----------------------|---------------------------|------------------------------|
| Academic Career:          | Undergraduate      |                       | VIEW AII                  | First D 1 of 1 D Las         |
|                           |                    |                       | <u>View All</u>           | First 🖪 1 of 3 🕨 Las         |
| Term:                     | Fall 2003          | Channel Islands       |                           |                              |
|                           |                    |                       | View All                  | First 🖪 1 of 1 🕩 Last        |
| *Effective Date:          | 05/31/2003 🗊       | Effective Sequence: 0 | Manual Override 🔲         | + -                          |
| Academic Program:         |                    |                       |                           |                              |
| Academic Standing Action: | PROB               |                       |                           |                              |
| Formal Description:       | Academic Probation |                       |                           |                              |
| Internal Description:     | Academic Probation |                       |                           |                              |
| Academic Standing Status: | Probation          |                       |                           |                              |
| User ID:                  | cistu              | Documentation,Dolores | Action Date:              | 05/31/2003                   |
| Save) Q Beturn to Search  |                    |                       | (周 Undate/Display) (周 Ind | ude History) 🐼 Correct Histo |

- 1. Effective Date: Enter the date on which the academic standing should take effect.
- 2. **Manual Override:** Select the Manual Override option to indicate that the information is entered manually and should not be overridden by a batch process.
- 3. Academic Standing Action: Select the appropriate Academic Standing Action.
- 4. Formal Description: The Formal Description defaults from the Academic Standing Action table. The Formal Description will appear on the transcript, if the Academic Standing Action is defined to appear on the transcript.
- 5. **Internal Description:** The Internal Description defaults from the Academic Standing Action table.
- 6. **Academic Standing Status:** The Academic Standing Status defaults from the Academic Standing Action table.
- 7. **Academic Program**: Optionally, select the Academic Program to which the Academic Standing applies.
- 8. Click save to Save the page.

#### **Change Student's Program Status**

Follow this step when the academic standing entered for the student should result in the student being dismissed from the academic program.

| Home > Manage Student Records > Track Student Careers > Use > Student Program/Plan              |                          |                           |                         |                                    |                              |  |
|-------------------------------------------------------------------------------------------------|--------------------------|---------------------------|-------------------------|------------------------------------|------------------------------|--|
| Student Program V Student Plan V Student Sub-Plan V Student Attributes V Student Degrees        |                          |                           |                         |                                    |                              |  |
| Elizabeth Velasco                                                                               |                          | ID:                       | 000000716               |                                    | N 🖻 🗭                        |  |
| Academic Career:                                                                                | Undergraduate            | <u>Career F</u>           | <u>Requirement Term</u> | Student Career Nbr:<br>View All Fi | 0<br>irst 🖪 1 of 2 🕨 Last    |  |
| Status:                                                                                         | Dismissed                |                           |                         |                                    | +-                           |  |
| *Effective Date:                                                                                | 05/31/2003 🗊             |                           |                         | Effective Sequence:                | 1                            |  |
| 'Program Action:                                                                                | DISM 🔍                   | Dismissal                 |                         | Action Date:                       | 05/31/2003                   |  |
| Action Reason:                                                                                  | ٩                        |                           |                         | Joint Prog Appr:                   |                              |  |
| *Academic Institution:                                                                          | CICMP                    | Channel Islands           |                         |                                    |                              |  |
| *Academic Program:                                                                              | UGRD 🔍                   | Undergraduate             |                         | Admissions                         |                              |  |
| *Admit Term:                                                                                    | 2028                     | Fall 2002                 |                         | Application                        |                              |  |
| Requirement Term:                                                                               | 2028 🔍                   | Fall 2002                 |                         | Application Program                | n Nbr: U                     |  |
| Expected Grad Term:                                                                             | ٩                        | *Cam                      | ipus: MAIN 🔍            | CI Main *Acad L                    | .oad: Full-Time 💌            |  |
| ( Save) ( Return to Search )                                                                    | ∔≣ Next in List) (†≣ Pre | evious in List) (#Refresh | ) 🕒 🖂                   | 젠 Update/Display) (週 Include F     | listory) (🕼 Correct History) |  |
| Student Program   <u>Student Plan   Student Sub-Plan   Student Attributes   Student Degrees</u> |                          |                           |                         |                                    |                              |  |

- 1. Insert a row by click on the plus button on the right of the screen.
- 2. **Effective Date**: Enter the date on which the program action should take effect. Remember that this date must be on or before the first day of the term it should be effective for. It is best to use 8/1/year for Fall term; 1/1/year for Spring term; and 6/1/year for Summer term.
- 3. **Program Action:** Select the Program Action of DISM, if student is to be dismissed from academic program due to the Academic Standing Action. This should be evaluated every term.
- 4. Click **Save** to Save the page.